| Vytvořil        | : | Jaromír Skorkovský, KPH, ESF, MU Brno, Czech Republic  |
|-----------------|---|--------------------------------------------------------|
| Datum           | : | 20.10.2021                                             |
| Důvod           | : | školení, interní materiál                              |
| Databáze        | : | MS Dynamics NAV 2018                                   |
| Určeno pro      |   | BPH_PIS2                                               |
| Další možnost   | : | Domácí studium                                         |
| PWP prezentace  | : | bude vytvořen a uložen do studijních materiálů         |
| Návazné soubory | : | Úvod do MS Dynamics Detailní položky_NAV_2018_20211020 |
|                 |   |                                                        |

## Příklad MS Dynamics NAV – Detailní položky

#### Základní úkoly spojené s tímto příkladem:

a) Ukázka toho, co detailní položky obchodních partnerů (dodavatelů a zákazníků) představují. Jinými slovy jaké informace uživateli poskytují.

Detailní položky dodavatele (zákazníka) slouží k zobrazení souhrnu všech jeho zaúčtovaných položek a úprav týkajících se určitých položek dodavatele (zákazníka). Tyto záznamy nám umožní zobrazit důvody vytvoření položky na konkrétním účtu ve spojení se slevami, zaokrouhlením a adjustací směnného kursu.

K detailním položkám se dostanete z okna položek dodavatele (zákazníka):

| DOMOVSK                           | Á STRÁNKA              | AKCE              |                         |                   |                                       |               |                                                      |                                                                 |                    |                   |                     |
|-----------------------------------|------------------------|-------------------|-------------------------|-------------------|---------------------------------------|---------------|------------------------------------------------------|-----------------------------------------------------------------|--------------------|-------------------|---------------------|
| Zobrazit Upravit<br>seznam seznam | Zobrazi<br>účtovaný do | t Navigo<br>oklad | vat Vyrovnat<br>položky | Zrušit vj<br>polo | rrovnání Sto<br>žek… transi<br>Funkce | mo<br>akce    | Propojit zálohy<br>Rozpojit zálohy<br>Došlý doklad • | <ul> <li>✓ Vyrovnané položk</li> <li>         Dimenze</li></ul> | Microsoft<br>Excel | Zobrazit jako sez | nam StA             |
| Položky dod                       | avatele 🔹              |                   |                         |                   |                                       |               |                                                      | 02.02.17                                                        | Zúčtovací da       | um 👻<br>Filtr: 1  | <b>x v</b>          |
| Zúčtov 🔺<br>datum                 | Typ dokladu            | Číslo<br>dokladu  | Číslo<br>externíh       | Zálo              | Typ platby<br>předem/zál              | Číslo<br>doda | Popis                                                | Kód<br>měny                                                     | .▲ Čá:             | tka Zůstatek      | Kód způso<br>platby |
| 2.2.2017                          | Faktura                | 108041            | ABC_00123               |                   |                                       | 10000         | Objednávka 1                                         | 106029                                                          | -12                | 5,00 -125,00      |                     |
| 2.2.2017                          | Faktura                | 108042            | ITEM CHARE              |                   |                                       | 10000         | Objednávka 1                                         | 106030                                                          | -2 50              | 0,00 -2 500,00    |                     |
| 2.2.2017                          | Faktura                | 108043            | ESF20171009             |                   |                                       | 10000         | Objednávka 1                                         | 106031                                                          | -23                | 7,50 -237,50      |                     |
| 2.2.2017                          | Faktura                | 108045            | PO_02_08                |                   |                                       | 10000         | Objednávka 1                                         | 106034                                                          | -8                 | 0,00 0,00         |                     |
| 2.2.2017                          | Faktura                | 108046            | PO_01_04                |                   |                                       | 10000         | Objednávka 1                                         | 106033                                                          | -4                 | 0,00 0,00         |                     |
| 2.2.2017                          | Dobropis               | 109003            | DOB_01_04               |                   |                                       | 10000         | Dobropis 100                                         | 1                                                               | 4                  | 0,00 0,00         |                     |
| 2.2.2017                          | Dobropis               | 109004            | DOB_02_08               |                   |                                       | 10000         | Dobropis 100                                         | 2                                                               | 8                  | 0,00 0,00         |                     |

 Vytvořte si nového dodavatele 11111. Zde uvádíme jenom tři záložky, které jsou pro příklad důležité (Obecná, Fakturace a Platby, kde je kód 1M(8D). Tento kód uživateli říká, že pokud uhradí svůj závazek do osmi dnů nebo i dříve, pak má nárok na skonto, které je parametrem s % viditelné v nastavení platebních podmínek. Popis vypadá takto 1M(8D) 1 měsíc/2% 8 dnů.

| 11111 · Navertica<br>Obecné                                                                                                    |                                                     |                                                                                                    | ^                                                                                                    |
|----------------------------------------------------------------------------------------------------|-----------------------------------------------------|----------------------------------------------------------------------------------------------------|----------------------------------------------------------------------------------------------------|
| Číslo:<br>Název:<br>Registrovaný název:<br>Adresa:<br>Adresa 2:<br>PSČ:<br>Kód země/oblasti:<br>Telefonní číslo:<br>Č. primárního kontaktu:<br>Kontakt: | 11111<br>Navertica<br>Sumavská 15<br>CZ-60200<br>CZ | Město:     Vyhledávací název:     Saldo (LM):     Saldo (LM):     Saldo (LM):     Zálohy (LM):     Zálohy (LM):     Kód nákupčího:     Centrum odpovědnosti:     Uzavřeno:     Změnéno dne: | Brno         ▼           NAVERTICA         0,00           0,00         0,00           0,00         0,00           JM         ▼           ▼         ▼ |
| Komunikace                                                                                                    |                                                     |                                                                                                    | ^                                                                                                    |
| Telefonní číslo:<br>Číslo faxu:<br>e-mail:                                                                                                    |                                                     | Opmovská stránka:           Kód vnitropod. partnera:                                                                                                    | www.navertica.com                                                                                                    |

2

| Fakturace                  |         |   |                                 | ^        |
|----------------------------|---------|---|---------------------------------|----------|
| Číslo věřitele:            |         | • | Účto skupina dodavatele:        | DOMÁCÍ 🗸 |
| DIČ:                       |         |   | Kód fakturační slevy:           | 111111 👻 |
| GLN:                       |         |   | Ceny včetně DPH:                |          |
| Obecná obch.účto skupina:  | NÁRODNÍ | - | Záloha v %:                     | 0        |
| DPH obchodní účto skupina: | NÁRODNÍ | • | Datum kontroly nespolehlivosti: |          |
|                            |         |   | Nespolehlivý plátce DPH:        |          |

| Platby                           |            |          |                               | ^ |
|----------------------------------|------------|----------|-------------------------------|---|
| Metoda vyrovnání:                | Ručně      | •        | Číslo našeho účtu:            |   |
| Typ partnera:                    | Společnost | •        | Nepoužívat platební odchylku: |   |
| Kód platební podmínky:           | 1M(8D)     | •        | Tisk výpisů:                  |   |
| Kód způsobu platby:              | BANKA      | -        | Číslo posledního výpisu:      | 0 |
| Priorita:                        |            | 0        | Datum posledního výpisu:      |   |
| Kód platební podmínky cash flow: |            | <b>-</b> | Čís. věřitele:                |   |
|                                  |            |          | Preferovaný bankovní účet:    | • |

Vytvoříme jednu nákupní objednávku. Uvádíme zde pouze nákupní řádek.
 V nákupním řádku použijte účet 518900 (Ostatní služby), který má na kartě účtu zaškrtnuto Přímé účtování, takže je možné ho používat přímo v řádcích objednávek.

| Řádky     |            |                        |                       |             |             |           |              |                 |
|-----------|------------|------------------------|-----------------------|-------------|-------------|-----------|--------------|-----------------|
| 🏢 Řádek 👻 | 🗲 Funkce 👻 | 🛅 Objednávka 👻 🎦 Nový  | 👫 Najít 🛛 Filtr 🏹 Vym | iazat filtr |             |           |              |                 |
| Тур       | Číslo      | Popis                  | Kód lokace            | Množství    | Rezervované | Kód měrné | Nákupní cena | Částka na řádku |
|           |            |                        |                       |             | mnozstvi    | Jednotky  | bez DPH      | bez DPH         |
| Účet      | 518900     | Softwarové poradenství | MODRÝ                 | 100         | 1           | HODINA    | 1 200,00     | 120 000,00      |

### 3. Zaúčtujte **NO** klávesou **F9**.

Položky dodavatele a jeho detailní položky budou vypadat takto (první platba za poskytnuté služby bude v lokální měně - viz dále):

| Položky do      | oda | avatele 🔹   |                  |                   |      |                          |               |                 | Typ filtrov | ání (F3)    | Zú | ičtovací datum | •           | →              | ~          |
|-----------------|-----|-------------|------------------|-------------------|------|--------------------------|---------------|-----------------|-------------|-------------|----|----------------|-------------|----------------|------------|
|                 |     |             |                  |                   |      |                          |               |                 |             |             |    |                | Filtra      | 11111          |            |
| Zúčtov<br>datum | *   | Typ dokladu | Číslo<br>dokladu | Číslo<br>externíh | Zálo | Typ platby<br>předem/zál | Číslo<br>doda | Popis           |             | Kód<br>měny |    | Částka         | Zůstatek    | Kód z<br>platb | způso<br>y |
| 30.10.2017      | F   | aktura      | 108080           | NAV_001           |      |                          | 11111         | Objednávka 1060 | )76         |             |    | -150 000,00    | -150 000,00 | BANK           | A          |

| Zbývající<br>částka k… | Datum<br>splatnosti | Datum<br>skonta | Datum<br>odchylk | Skonto možné |
|------------------------|---------------------|-----------------|------------------|--------------|
| 0,00                   | 30.11.2017          | 7.11.2017       | 7.11.2017        | -3 000,00    |

| Detailní položky dodavatele 🔹 Typ filtrování (F3) 🛛 Zúčtovací datum 🔹 🖃 |                 |                |                  |                     |          |             |            |                     |                  |              |                        |         |
|-------------------------------------------------------------------------|-----------------|----------------|------------------|---------------------|----------|-------------|------------|---------------------|------------------|--------------|------------------------|---------|
|                                                                         |                 |                |                  |                     |          |             |            |                     |                  |              | Filtr: 3680            | • 11111 |
| Zúčt<br>datum                                                           | Typ položky     | Typ<br>dokladu | Číslo<br>dokladu | Číslo<br>dodavatele | Kód měny | Částka      | Částka (LM | ) Datum<br>splatnos | Číslo<br>položky | Vyro<br>zruš | Vyrovnání<br>zrušeno p |         |
| 30.10.2017                                                              | Původní položka | Faktura        | 108080           | 11111               |          | -150 000,00 | -150 000,0 | 0 30.11.2017        | 234              |              | 0                      |         |

Upravíme řádek Finančního deníku, tak, že doplníme pole **Kód měny**. V první části příkladu uhradíme celý nás závazek dříve než za 8 dní po vydání faktury (viz vysvětlení skonta umožněného typem platební podmínky). Skonto 2 %, tedy 3000 Kč. Zde není možné skonto zobrazit, ale je vidět ve vyrovnávacím okně, kam jsme se dostali s pomocí ikony **Vyrovnat položky.** Tento pohled zde ale neuvádíme.

| Název listu: VÝ    | CHOZÍ      | •           |                  |           |            |                     |                |                               |          |                  |                    |
|--------------------|------------|-------------|------------------|-----------|------------|---------------------|----------------|-------------------------------|----------|------------------|--------------------|
| Zúčtovací<br>datum | Datum DPH  | Typ dokladu | Číslo<br>dokladu | Typ účtu  | Číslo účtu | Částka Účto skupina | Popis          | Číslo<br>vyrovnání<br>dokladu | Kód měny | Typ<br>protiúčtu | Číslo<br>protiúčtu |
| 30.10.2017         | 30.10.2017 | Platba      | G00009           | Dodavatel | 11111      | 147 000,00 DOMÁCÍ   | Navertica a.s. |                               | ▼        | Bankovní účet    | KB                 |

4. Zaúčtujeme finanční deník s pomocí klávesy **F9** nebo za pomocí příslušné ikony Účtovat.

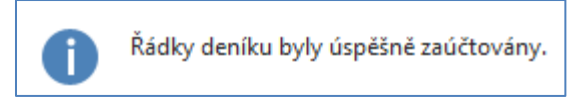

Zobrazíme si položky dodavatele i jeho **detailní položky**. Zde je filtr nastavený tak, aby byly vidět jak položky dodavatele, tak i detailní položky pro obě položky dodavatele. Detailní položku typu Skonto zobrazíte např. z položky dodavatele typu Platba.

| Položky do      | odavatele •   |                  |                   |            |            |               |                     |             |    |             |          |                       |                     |                          |              | Typ filtrování (F3)                     |
|-----------------|---------------|------------------|-------------------|------------|------------|---------------|---------------------|-------------|----|-------------|----------|-----------------------|---------------------|--------------------------|--------------|-----------------------------------------|
| Zúčtov<br>datum | 🛓 Typ dokladu | Číslo<br>dokladu | Číslo<br>externíh | Zálo       | Typ<br>pla | Číslo 🔺       | Popis               | Kód<br>měny |    | Částka      | Zůstatek | Kód způsobu<br>platby | Zůstatek (LM)       | Původní Číslov<br>částka | rěřitele     | Zbývající Datum<br>částka k… splatnosti |
| 30.10.2017      | Faktura       | 108080           | NAV_001           | <b>[</b> ] |            | 11111         | Objednávka 106076   |             |    | -150 000,00 | 0,00     | BANKA                 | 0,00                | -150 000,00              |              | 0,00 30.11.2017                         |
| 30.10.2017      | Platba        | G00009           |                   | <b>m</b>   |            | 11111         | Navertica a.s.      |             |    | 150 000,00  | 0,00     | BANKA                 | 0,00                | 147 000,00               |              | 0,00 30.10.2017                         |
|                 |               |                  |                   |            |            |               |                     |             |    |             |          |                       |                     |                          |              |                                         |
| Detailn         | í položl      | ov doda          | avatolo           | -          |            |               |                     |             |    |             |          | T                     | yp filtrování (F3   | ) Zúčtova                | cí datum     | 1 -                                     |
| Detain          | i polozi      | ty uout          | avatore           |            |            |               |                     |             |    |             |          |                       |                     |                          |              |                                         |
| Zobrazit        | výsledky:     |                  |                   |            |            |               |                     |             |    |             |          |                       |                     |                          |              |                                         |
| 🗙 Kde           | Číslo po      | ložky doda       | vatele 🖪          | je         | 36         | 5803682       |                     | -           |    |             |          |                       |                     |                          |              |                                         |
| XA              | Číslo do      | davatele         | ▼ je              | 11111      | 1          |               |                     |             |    |             |          |                       |                     |                          |              |                                         |
| + Přidat        | filtr         |                  | -                 |            |            |               |                     |             |    |             |          |                       |                     |                          |              |                                         |
| -               |               |                  |                   |            |            |               |                     |             |    |             |          |                       |                     |                          |              |                                         |
| Zúčt<br>datum   | 🔔 Тур         | položky          | Typ<br>dokl       | adu        | Čí<br>do   | slo<br>okladu | Číslo<br>dodavatele | Kód měr     | ıy | Část        | tka (    | Částka (LM)           | ) Datum<br>splatnos | Číslo<br>položky         | Vyro<br>zruš | Vyrovnání<br>zrušeno p                  |
| 30.10.20        | 017 Půvo      | odní položk      | ka Faktu          | ira        | 108        | 3080          | 11111               |             |    | -150 000    | ),00     | -150 000,0            | 0 30.11.2017        | 234                      |              | 0                                       |
| 30.10.20        | 017 Vyro      | vnání            | Platb             | a          | G0         | 0009          | 11111               |             |    | 150 000     | ),00     | 150 000,0             | 0 30.11.2017        | 237                      |              | 0                                       |
| 30.10.20        | 017 Půvo      | odní položk      | ka Platb          | а          | G0         | 0009          | 11111               |             |    | 147 000     | ),00     | 147 000,0             | 0 30.10.2017        | 235                      |              | 0                                       |
| 30.10.20        | 017 Skor      | nto              | Platb             | а          | G0         | 0009          | 11111               |             |    | 3 000       | ),00     | 3 000,0               | 0 30.10.2017        | 236                      |              | 0                                       |
| 30.10.20        | 017 Vyro      | vnání            | Platb             | а          | G0         | 0009          | 11111               |             |    | -150 000    | ,00      | -150 000,0            | 0 30.10.2017        | 238                      |              | 0                                       |

# Nastavte si nyní pracovní datum o měsíc později! Tato úprava data zablokuje generaci skonta.

Dále nastavte s pomocí **Měny** (použijte vyhledávací okno) a ikony Směnné kurzy-> kurz **USD** (Americký dolar) na toto datum na hodnotu 2600.

- 5. Nyní vytvořte a zaúčtujte druhou nákupní objednávku se stejným účtem v řádku (518900) na softwarové poradentství, ale jenom 80 hodin po 50 USD. Takže použijeme místo CZK jinou cizí měnu. V příkladu uvádíme jenom nákupní řádek. POZOR: před zadáním řádku změňte v záložce nákupní objednávky Fakturace použitou měnu na USD.
- 6. Ve FD (finanční deník) proveďte platbu, ve které je potřeba z důvodu následné automatické modifikace detailní položky změnit kurz dolaru pro tuto jednu jedinou platbu na kurz 2500. Viz níže uvedená obrazovka. Případné úpravy sloupců FD proveďte podle návodu v navazující PWP prezentaci.
- 7. Nákupní řádek-napřed změňte kurz na záložce nákupní objednávky, kde původně bylo toto pole bez kurzu, což znamená účtování v lokální měně (CZK)!

| Zahr      | raniční    | obchod         |                |                     |          |                         |                       |                |                                     |                 |          |                  |             |
|-----------|------------|----------------|----------------|---------------------|----------|-------------------------|-----------------------|----------------|-------------------------------------|-----------------|----------|------------------|-------------|
| Kód       | l měny:    |                |                | USD                 |          | •                       | ·                     |                |                                     |                 |          |                  |             |
| Trai      | nsakce I   | Intrastat:     |                |                     |          |                         |                       |                |                                     |                 |          |                  |             |
| EU o      | obchod     | 3.stran:       |                |                     |          |                         |                       |                |                                     |                 |          |                  |             |
|           |            |                |                |                     |          |                         |                       |                |                                     |                 |          |                  |             |
| Řádky     |            |                |                |                     |          |                         |                       |                |                                     |                 |          |                  | ×           |
| 🖩 Řádek 🔹 | 🕴 Funkce 🔹 | 🖞 Objednávka 🔹 | 🛅 Nový 鶞 Najít | Filtr 🗏 Vymazat fil | tr       |                         |                       |                |                                     |                 |          |                  |             |
| Тур       | Číslo      | Popis          | "K             | ód lokace N         | Inožství | Rezervované<br>množství | Kód měrné<br>jednotky | Nákupní<br>bez | cena Částka na řádku<br>DPH bez DPH | Řádková sleva % | K příjmu | Přijaté množství | K fakturaci |
| Účet      | 518900     | SW poradenství |                |                     | 80       |                         | HODINA                |                | 50,00 4 000,00                      |                 | 80       |                  | 80          |

Zaúčtujeme NO s pomocí klávesy F9.

6. Řádek finančního deníku před zaúčtováním (**Pozor: změna banky na banku s USD**). Je to před vyrovnáním, takže tam nemáme částku.

| Jpravy - Změna směnné…     | – 🗆 X    |
|----------------------------|----------|
| <b>*</b>                   | CRONUS 💡 |
| Kód měny:                  | USD      |
| Částka směnného kurzu:     | 100,0    |
| Částka vztažného sm.kurzu: | 2500     |
| Kód vztažné měny:          | СZК      |
| Kód měny:                  |          |
| Částka směnného kurzu:     | 0,0      |
| Částka vztažného sm.kurzu: | 0,0      |
| Kód vztažné měny:          |          |
| Použít sm.kurz DM v PMN:   |          |

| Název listu:      | VÝCHOZÍ     | -           |                  |           |            |                     |       |                               |          |                  |                    |                             |
|-------------------|-------------|-------------|------------------|-----------|------------|---------------------|-------|-------------------------------|----------|------------------|--------------------|-----------------------------|
| Zúčtovac<br>datum | í Datum DPH | Typ dokladu | Číslo<br>dokladu | Typ účtu  | Číslo účtu | Částka Účto skupina | Popis | Číslo<br>vyrovnání<br>dokladu | Kód měny | Typ<br>protiúčtu | Číslo<br>protiúčtu | Typ<br>obecného<br>účtování |
| 30.12.2017        | 30.12.2017  |             | G00013           | Dodavatel | 33333      | 0,00 DOMÁCÍ         | ESET  |                               | USD 👻    | Bankovní úč      | et CSB-USD         |                             |

### Položky dodavatele po zaúčtování NO (detailní položky zatím ještě neuvádíme)

| 1 | Položky doc       | davatele 🔹  |                  |                   |      |                          |               |   |                   |             |   |             | Typ filtrován | (F3)              | Zúčtovací dat | um         | •   <del>•</del>  | ~     |
|---|-------------------|-------------|------------------|-------------------|------|--------------------------|---------------|---|-------------------|-------------|---|-------------|---------------|-------------------|---------------|------------|-------------------|-------|
|   |                   |             |                  |                   |      |                          |               |   |                   |             |   |             |               |                   |               |            | Filtr: 33333      |       |
|   | Zúčtov 🔺<br>datum | Typ dokladu | Číslo<br>dokladu | Číslo<br>externíh | Zálo | Typ platby<br>předem/zál | Číslo<br>doda | • | Popis             | Kód<br>měny |   | Částka      | Zůstatek      | Kód způ<br>platby | sobu Zůst     | atek (LM)  | Původní<br>částka | Číslo |
|   | 30.11.2017        | Faktura     | 108086           | LEON_001          |      |                          | 33333         |   | Objednávka 106084 |             |   | -120 000,00 | 0,00          | BANKA             |               | 0,00       | -120 000,00       |       |
|   | 30.11.2017        | Platba      | G00012           |                   |      |                          | 33333         |   | ESET              |             |   | 120 000,00  | 0,00          | BANKA             |               | 0,00       | 117 600,00        |       |
|   | 30.12.2017        | Faktura     | 108087           | SW POR_US         |      |                          | 33333         |   | Objednávka 106087 | USD         |   | -4 000,00   | 0,00          | BANKA             |               | 0,00       | -4 000,00         |       |
|   | 30.12.2017        | Faktura     | 108088           | TEST8765          |      |                          | 33333         |   | Objednávka 106088 | USD         | 1 | -6 400,00   | -6 400,00     | BANKA             | -1            | 153 600,00 | -6 400,00         |       |
|   | 30.12.2017        |             | G00013           |                   |      |                          | 33333         |   | ESET              | USD         | - | 4 000,00    | 0,00          | BANKA             |               | 0,00       | 4 000,00          |       |

Věcné položky budou dostupné s pomocí **Finance->Archiv-> Žurnály** a poslední položky s kódem FINDEN. Zde je vidět, že došlo k masivní ztrátě díky změně kurzu **USD** 

| Věcné pol                                    | ožky •                     |                |                  |            |            |            |             |                     |             |          | Typ filtr        | ování (F3)         | Číslo dokladu    | •   → |
|----------------------------------------------|----------------------------|----------------|------------------|------------|------------|------------|-------------|---------------------|-------------|----------|------------------|--------------------|------------------|-------|
| Zobrazit výsle<br>X Kde Čí<br>+ Přidat filtr | <b>dky:</b><br>slo položky | ▼ je           | 37523755         |            |            |            |             |                     |             |          |                  |                    |                  |       |
| Zúčtovací<br>datum                           | Datum<br>DPH               | Typ<br>dokladu | Číslo<br>dokladu | Číslo účtu | MD částka  | Dal částka | Částka      | Vyrovnaná<br>částka | Zůstatek    | Uzavřeno | Typ<br>protiúčtu | Číslo<br>protiúčtu | Číslo 🔺<br>polož |       |
| 30.12.2017                                   | 30.12.2017                 |                | G00013           | 221200     |            | 104 000,00 | -104 000,00 | 0,00                | -104 000,00 |          | Dodavatel        | 33333              | 3752             |       |
| 30.12.2017                                   | 30.12.2017                 |                | G00013           | 321100     | 104 000,00 |            | 104 000,00  | 0,00                | 104 000,00  |          | Bankovní         | CSB-USD            | 3753             |       |
| 30.12.2017                                   | 30.12.2017                 |                | G00013           | 563100     | 8 000,00   |            | 8 000,00    | 0,00                | 8 000,00    |          | Účet             |                    | 3754             |       |
| 30.12.2017                                   | 30.12.2017                 |                | G00013           | 321100     |            | 8 000,00   | -8 000,00   | 0,00                | -8 000,00   |          | Bankovní         | CSB-USD            | 3755             |       |

### a detailní položky dodavatele budou

| Detailní položky dodavatele *     |                    |                |                  |                     |          |             |             |                   |                  |                      |                        |  |  |  |
|-----------------------------------|--------------------|----------------|------------------|---------------------|----------|-------------|-------------|-------------------|------------------|----------------------|------------------------|--|--|--|
| Zobrazit výsled                   | Zobrazit výsledky: |                |                  |                     |          |             |             |                   |                  |                      |                        |  |  |  |
| 🗙 Kde Číslo dodavatele 🔻 je 33333 |                    |                |                  |                     |          |             |             |                   |                  |                      |                        |  |  |  |
| 🕂 Přidat filtr                    |                    |                |                  |                     |          |             |             |                   |                  |                      |                        |  |  |  |
| Zúčt 🔺<br>datum                   | Typ položky        | Typ<br>dokladu | Číslo<br>dokladu | Číslo<br>dodavatele | Kód měny | Částka      | Částka (LM) | Datum<br>splatnos | Číslo<br>položky | Vyrovnání<br>zrušeno | Vyrovnání<br>zrušeno p |  |  |  |
| 30.11.2017                        | Původní položka    | Faktura        | 108086           | 33333               |          | -120 000,00 | -120 000,00 | 30.12.2017        | 251              |                      | 0                      |  |  |  |
| 30.11.2017                        | Vyrovnání          | Platba         | G00012           | 33333               |          | 120 000,00  | 120 000,00  | 30.12.2017        | 254              |                      | 0                      |  |  |  |
| 30.11.2017                        | Původní položka    | Platba         | G00012           | 33333               |          | 117 600,00  | 117 600,00  | 30.11.2017        | 252              |                      | 0                      |  |  |  |
| 30.11.2017                        | Skonto             | Platba         | G00012           | 33333               |          | 2 400,00    | 2 400,00    | 30.11.2017        | 253              |                      | 0                      |  |  |  |
| 30.11.2017                        | Vyrovnání          | Platba         | G00012           | 33333               |          | -120 000,00 | -120 000,00 | 30.11.2017        | 255              |                      | 0                      |  |  |  |
| 30.12.2017                        | Původní položka    | Faktura        | 108087           | 33333               | USD      | -4 000,00   | -96 000,00  | 30.1.2018         | 256              |                      | 0                      |  |  |  |
| 30.12.2017                        | Vyrovnání          |                | G00013           | 33333               | USD      | 4 000,00    | 96 000,00   | 30.1.2018         | 260              |                      | 0                      |  |  |  |
| 30.12.2017                        | Původní položka    | Faktura        | 108088           | 33333               | USD      | -6 400,00   | -153 600,00 | 30.1.2018         | 257              |                      | 0                      |  |  |  |
| 30.12.2017                        | Původní položka    |                | G00013           | 33333               | USD      | 4 000,00    | 104 000,00  | 30.12.2017        | 258              |                      | 0                      |  |  |  |
| 30.12.2017                        | Realizovaná ztráta |                | G00013           | 33333               | USD      | 0,00        | -8 000,00   | 30.12.2017        | 259              |                      | 0                      |  |  |  |
| 30.12.2017                        | Vyrovnání          |                | G00013           | 33333               | USD      | -4 000,00   | -96 000,00  | 30.12.2017        | 261              |                      | 0                      |  |  |  |

V položkách dodavatele není vidět např. **Realizovaná ztráta**. Nebo přiřazené 2% skonto. Z tohoto důvodu se detailní položky používají.

5